# XK6-RX

Proximity OSDP & Wiegand tasztatúrás segédolvasó - EM & MIFARE

### Kép

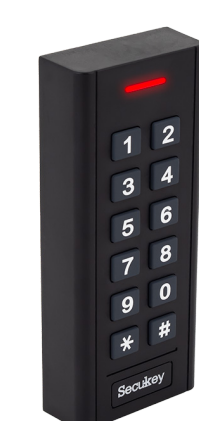

# Leírás

Az OSDP (Open Supervised Device Protocol) egy olyan biztonsági rendszer, mely lehetővé teszi a digitális, kétirányú adatátvitelt az eszközök és a vezérlők között. Az adatokat AES-128 titkosítással védik, így nagyobb biztonságot nyújtanak, mint a hagyományos Wiegand rendszer. Emellett az OSDP nagyobb átviteli távolsággal is bír, a kártyák pedig külön az olvasókhoz kódolhatók, ami további védelmet biztosít a rendszer számára.

Az XK6-RX egy segédolvasó, mely támogatja az OSDP és Wiegand kommunikációt is, valamint egyaránt képes 125 kHz-es EM, illetve HID és 13,56 MHz-es MIFARE kártyák olvasására. Az eszköz saját tasztatúráján keresztül programozható, ami könynyű konfigurációt biztosít a felhasználók számára. Esztétikus műanyag házzal, LED-es, valamint berregő visszajelzéssel rendelkezik, és alkalmas kültéri telepítésre is.

Az OSDP kommunikációt természetesen a vezérlőnek is támogatnia kell, de Wiegand kapcsolatának köszönhetően akár jövőben történő átállással is lehet tervezni.

# Tulajdonságok

- Kivitel:
- Védelem:Visszajelzés:
- Szerelés:
- Kommunikáció:

Olvasható kártya:

Wiegand szabvány:

# Specifikáció

| •Tápfeszültség:                           | 12 ~ 18 V DC     |
|-------------------------------------------|------------------|
| •Áramfelvétel:                            | ≤50 mA           |
| <ul> <li>Olvasási távolság:</li> </ul>    | 2 ~ 4 cm         |
| • Méret:                                  | 120 × 50 × 20 mm |
| <ul> <li>Működési hőmérséklet:</li> </ul> | -40°C ~ +60 °C   |
| <ul> <li>Páratartalom tűrés:</li> </ul>   | 0% ~ 98 %        |
| • Nettó tömeg:                            | 150 g            |
| • Bruttó tömeg:                           | 200 g            |

Vízálló, műanyag ház

Felületre szerelhető

OSDP (AES128 titkosítás)

EM: 26 ~ 44 bit (gyárilag 26) HID: 26 ~ 37 bit (automatikus)

MIFARE: 26 ~ 44, 56, 58 (gyárilag 34)

LED és berregő

125 kHz EM, HID 13,56 MHz MIFARE

IP66

Wiegand

## Bekötés

| PIROS  | +V DC         |
|--------|---------------|
| FEKETE | GND           |
| ZÖLD   | Wiegand Data0 |
| FEHÉR  | Wiegand Data1 |
| BARNA  | LED           |
| SÁRGA  | Csipogó       |
| KÉK    | RS-485 A      |
| SZÜRKE | RS-485 B      |
|        |               |

# Figyelem!

Több RFID eszköz hatókörön belül történő telepítése az eszköz működését befolyásolja. Például ha egy olvasó olvasási távolsága 2-4 cm akkor két ilyen eszköz közt legalább a két olvasási távolság összegének (~8 cm) másfélszerese (~12 cm) kell legyen. Igaz ez akkor is, ha egymás mellé, vagy egymás mögé kerül telepítésre az eszköz. Különösen igaz ez nagy hatótávolságú UHF olvasókra.

# Műszaki rajz

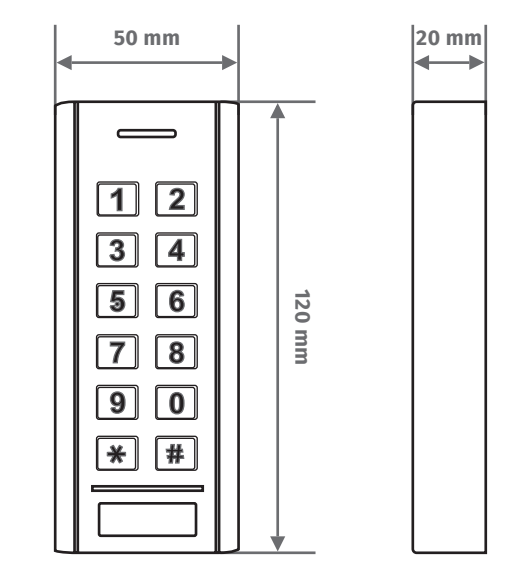

# Szerelési útmutató

**1.** Készítse elő a falban (vagy mögött) a vezetékek bekötését, és fúrjon lyukakat a csavaroknak (A, C), valamint a kábelnek (B).

**2.** Szerelje le az eszköz hátlapját, és a hátlapot rögzítse a falra a mellékelt csavarok és tiplik segítségével.

**3.** Fűzze be a kábelt a neki előkészített lyukba (B) és rögzítse újfent az eszközt a hátlapjára, az alsó csavar segítségével.

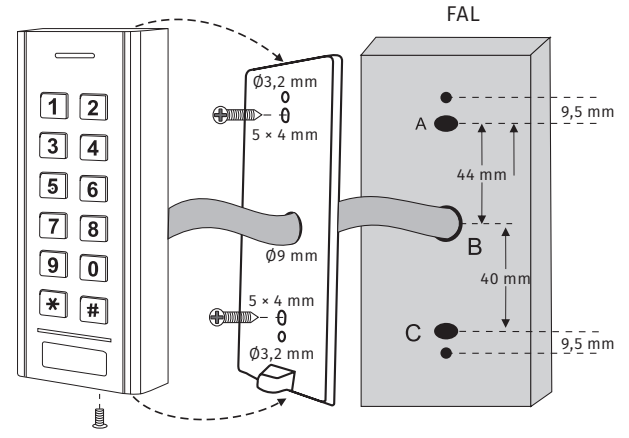

# Visszajelzések

| Művelet/<br>állapot | Piros LED             | Hang        |
|---------------------|-----------------------|-------------|
| Készenlét           | OSDP vezérlő dönti el |             |
| Érvényes kártya     | OSDP vezérlő dönti el | Egy sípolás |
| Érvénytelen kártya  | OSDP vezérlő dönti el | Egy sípolás |

# Csomag tartalma

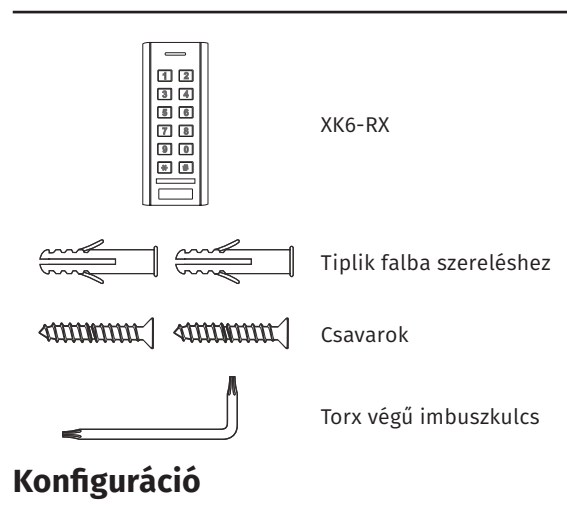

Az olvasó konfigurálása saját tasztatúráján keresztül lehetséges. Segítségével beállítható új, a beállítások eléréséhez szükséges mester kód, kártyatípusonként megszabható, hogy Wiegand kommunikáció esetén az olvasó hány biten kommunikáljon, állítható az átviteli sebesség, címezhető az olvasó az OSDP rendszerhez, valamint a gyári beállítások visszaállítása is itt lehetséges. Fontos, hogy a programozásba történő belépésnél a mester kód előtt a \* gombot 5 másodpercig kell nyomva tartani.

#### Mester kód megváltoztatása:

| Pro | ogramozási lépés         | Lépés menete                                                      |
|-----|--------------------------|-------------------------------------------------------------------|
| 1.  | Belépés a programozásba  | * [mester kód] #                                                  |
|     |                          | (gyári mester kód: 123456, az új<br>mesterkód CSAK 6-jegyű lehet) |
| 2.  | Mester kód módosítása    | 0 [új 6-jegyű mester kód] #<br>[új 6-jegyű mesterkód újra] #      |
| 3.  | Kilépés a programozásból | *                                                                 |

#### Wiegand formátum beállítása EM kártyákhoz:

| Programozási lépés                                  | Lépés menete                             |
|-----------------------------------------------------|------------------------------------------|
| 1. Belépés a programozásba                          | * [mester kód] #                         |
| 2. Wiegand formátum beál-<br>lítása konkrét értékre | <b>1[26 ~ 44] #</b><br>(Gyárilag 26 bit) |
| 3. Kilépés a programozásból                         | *                                        |

#### Wiegand formátum beállítása HID kártyákhoz:

| Programozási lépés                                    | Lépés menete                   |
|-------------------------------------------------------|--------------------------------|
| 1. Belépés a programozásba                            | * [mester kód] #               |
| 2. Automatikus Wiegand<br>formátum beállítása<br>VAGY | <b>2 0 #</b> (gyári beállítás) |
| 3. Wiegand formátum beál-<br>lítása konkrét értékre   | 2 [26 ~ 37] #                  |
| 4. Kilépés a programozásból                           | *                              |

#### Wiegand formátum beállítása HID kártyákhoz:

| Programozási lépés                                    | Lépés menete                                        |
|-------------------------------------------------------|-----------------------------------------------------|
| 1. Belépés a programozásba                            | * [mester kód] #                                    |
| 2. Automatikus Wiegand<br>formátum beállítása<br>VAGY | 30#                                                 |
| 3. Wiegand formátum beál-<br>lítása konkrét értékre   | <b>3 [26 ~ 44 / 56 / 58] #</b><br>(Gyárilag 34 bit) |
| 4. Kilépés a programozásból                           | *                                                   |

#### Átviteli sebesség beállítása:

| Pro         | gramozá        | si lépés    |        | Lépés menete                                                                                         |
|-------------|----------------|-------------|--------|----------------------------------------------------------------------------------------------------|
| 1.          | Belépés        | a programo  | zásba  | * [mester kód] #                                                                                     |
| 2.<br>lítá: | Átviteli<br>sa | sebesség    | beál-  | 6 [4800 / 9600 / 14400 /<br>19200 / 38400 / 56000 /<br>57600 / 115200 / 128000] #<br>(Gyárilag 9600) |
| 3.          | Kilépés a      | a programo: | zásból | *                                                                                                    |

Az adatátvitel sebességének azonosnak kell lennie a vezérlő, és az összes olvasója között, különben a kapcsolat meghiúsul!

#### OSDP olvasó címzése:

| Programozási lépés |                          | Lépés menete                         |
|--------------------|--------------------------|--------------------------------------|
| 1.                 | Belépés a programozásba  | * [mester kód] #                     |
| 2.                 | Címzés beállítása        | <b>7 [0 ~ 126] #</b><br>(Gyárilag 0) |
| 3.                 | Kilépés a programozásból | *                                    |

#### Billentyűzet kimeneti formátuma:

| Programozási lépés |                          | Lépés menete                   |
|--------------------|--------------------------|--------------------------------|
| 1.                 | Belépés a programozásba  | * [mester kód] #               |
| 2.                 | Virtuális kártyaszám     | 40#                            |
| VA                 | GY                       |                                |
| 3.                 | PIN 4-bites formátumban  | <b>4 4 #</b> (gyári beállítás) |
| VA                 | GY                       |                                |
| 4.                 | PIN 8-bites formátumban  | 48#                            |
| 5.                 | Kilépés a programozásból | *                              |

#### Gyári beállítások visszaállítása:

#### 1. módszer:

| Programozási lépés |                          | Lépés menete     |
|--------------------|--------------------------|------------------|
| 1.                 | Belépés a programozásba  | * [mester kód] # |
| 2.                 | Visszaállítás elvégzése  | 50#              |
| 3.                 | Kilépés a programozásból | *                |

#### 2. módszer:

Ez a módszer akkor jöhet jól, ha például elfelejtődött a mester kód, és így a programozó menü elérhetetlenné válik, tehát az első módszer nem elvégezhető.

Vegye el a tápot az eszközről, majd ezt követően zárja rövidre a sárga vezetéket a feketével (Buzzer & GND). A rövidzárat tartva adja vissza a tápellátást, és várjon 5 másodpercet. Ekkor egy hosszú sípszót hall, ami a visszaállítás sikerességét jelzi, ezennel minden beállítás visszaállt a gyári alapértékre, valamint a mester kód újra az eredeti, gyári kódra lett visszaállítva. Mostmár bonthatja a rövidzárat a két vezeték, a sárga és a fekete között.

**XKG-RX** OSDP & Wiegand segédolvasó -125 kHz EM & 13,56 MHz MIFARE ADATLAP

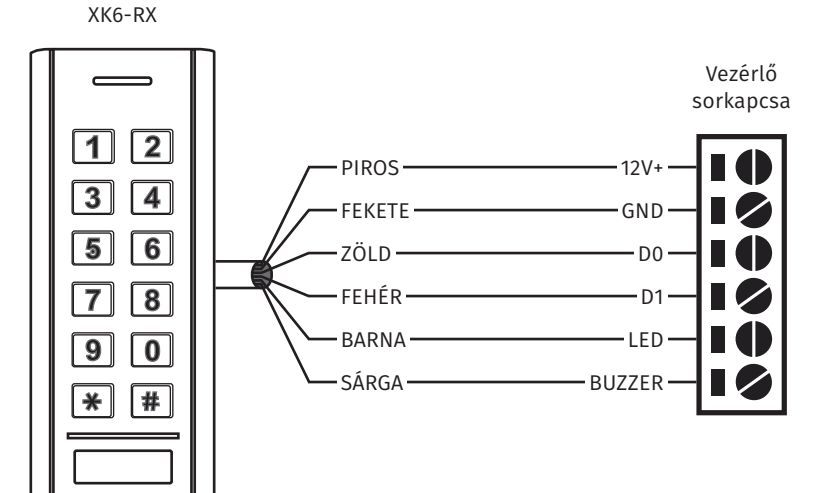

Ha a vezérlő RS485-ös olvasó sorkapcsán nincs táp kimenet, akkor az olvasó piros és fekete vezetékét akár a vezérlőre kötött tápegység, akár egy attól független másik tápegység megfelelő lábaira kell kötni. Figyelem! A fekete vezetéket ebben az esetben is össze kell kötni a vezérlő RS485-ös olvasó sorkapcsán található GND lábbal is, az alábbi rajznak megfelelően!

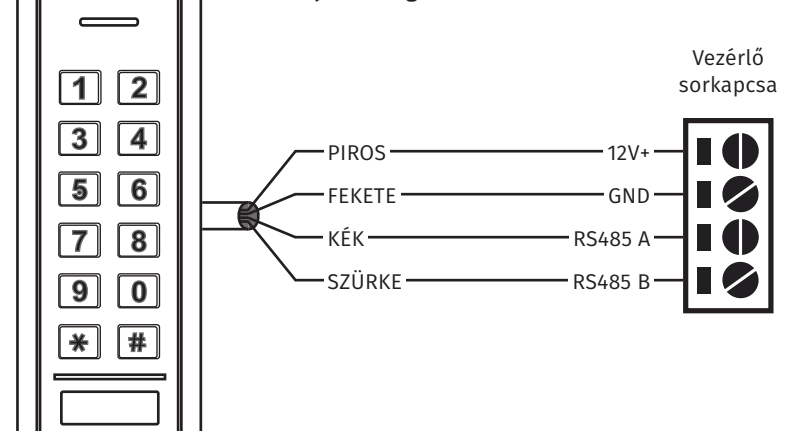

XK6-RX

OSDP rendszerben minden olvasónak más címen kell lennie, különben az azonos címen lévő olvasók összeakadnak. A rendszer bekötése és beüzemelése előtt ajánlott a címzések beállítása az olvasókon, a fent részletezett konfiguráció leírás alapján.

XKG-RX OSDP & Wiegand segédolvasó -125 kHz EM & 13,56 MHz MIFARE ADATLAP